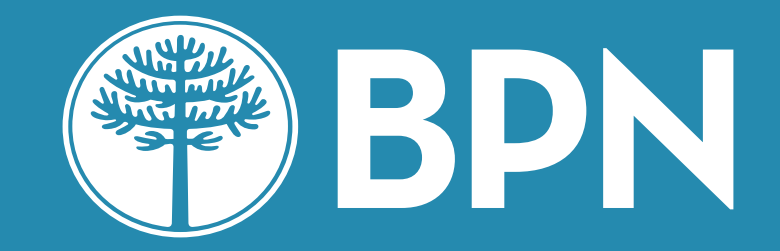

# Home Banking Personas

# ¿Qué hago si bloqueé mi usuario?

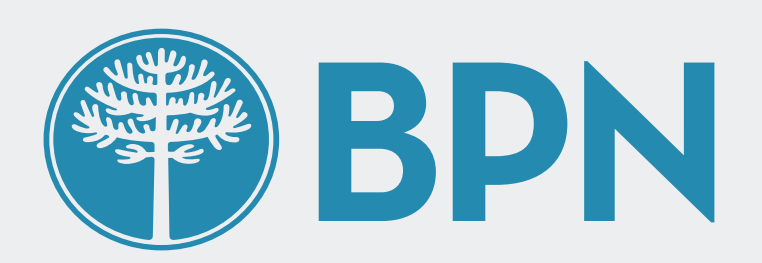

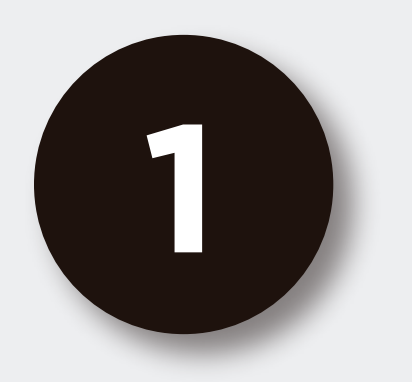

# Desde la pantalla de inicio clickeá en el botón Recuperar mi Usuario o Contraseña

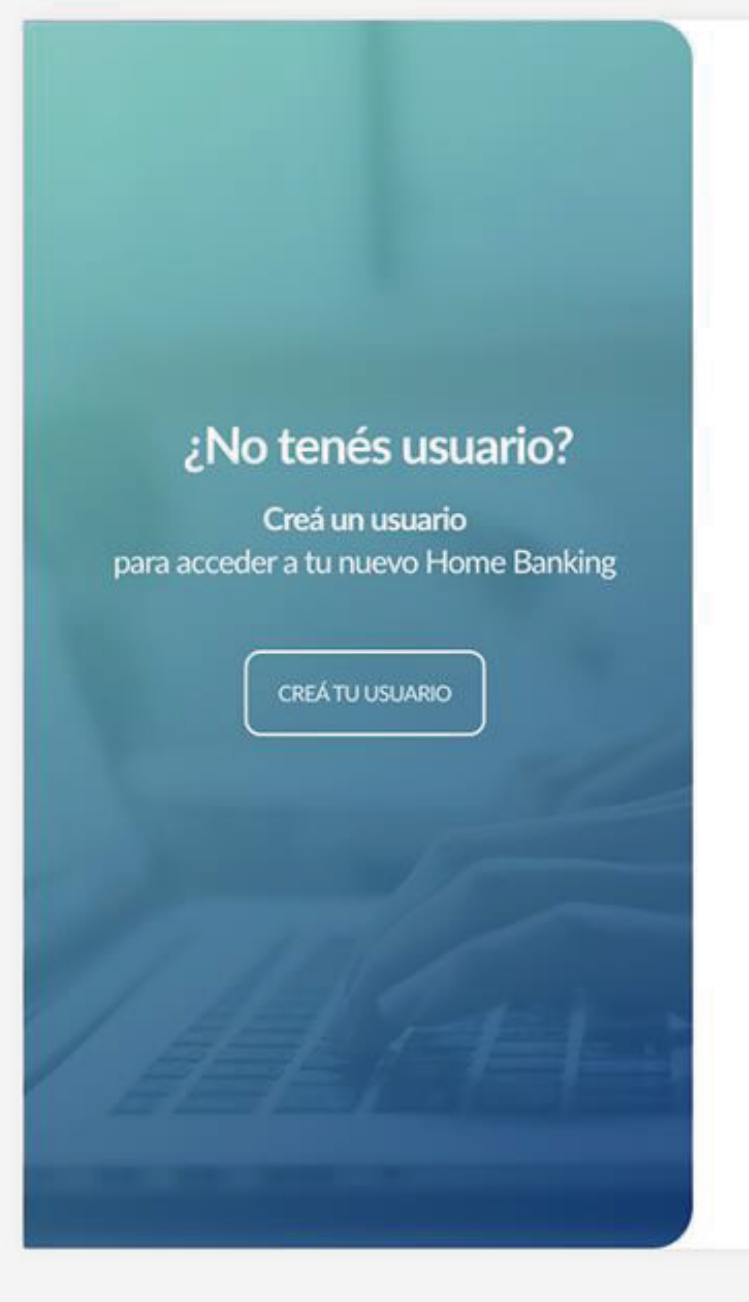

#### **BPN**

#### Ingresá a tu Home Banking

|            | Recordar Usuario |
|------------|------------------|
| Contraseña |                  |
|            | $\odot$          |
|            | INGRESAR         |
|            |                  |

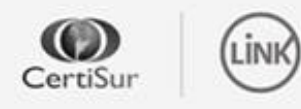

**IMPORTANTE.** Recordá que esta entidad no envía correos electrónicos ni realiza llamados telefónicos para solicitar cambio o confirmación de datos personales (número de cuenta, nombre de usuario, clave de acceso). Red Link S.A. en ningun caso se comunicará con vos requiriéndote este tipo de información.

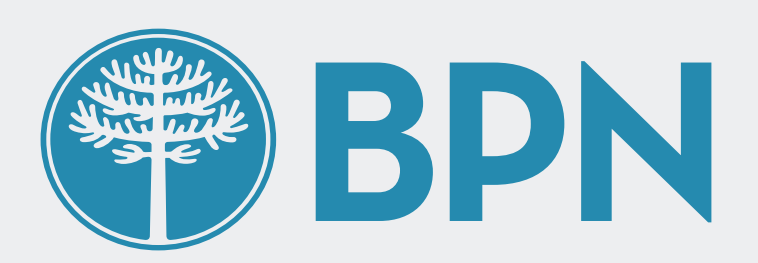

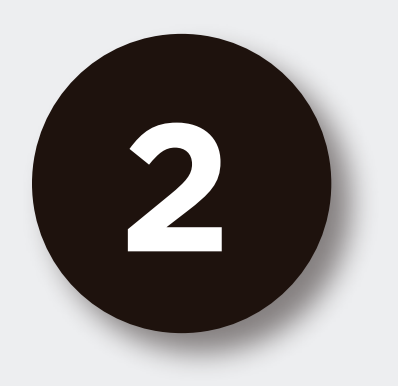

# Seleccioná la opción **"Bloqueé mi usuario"**

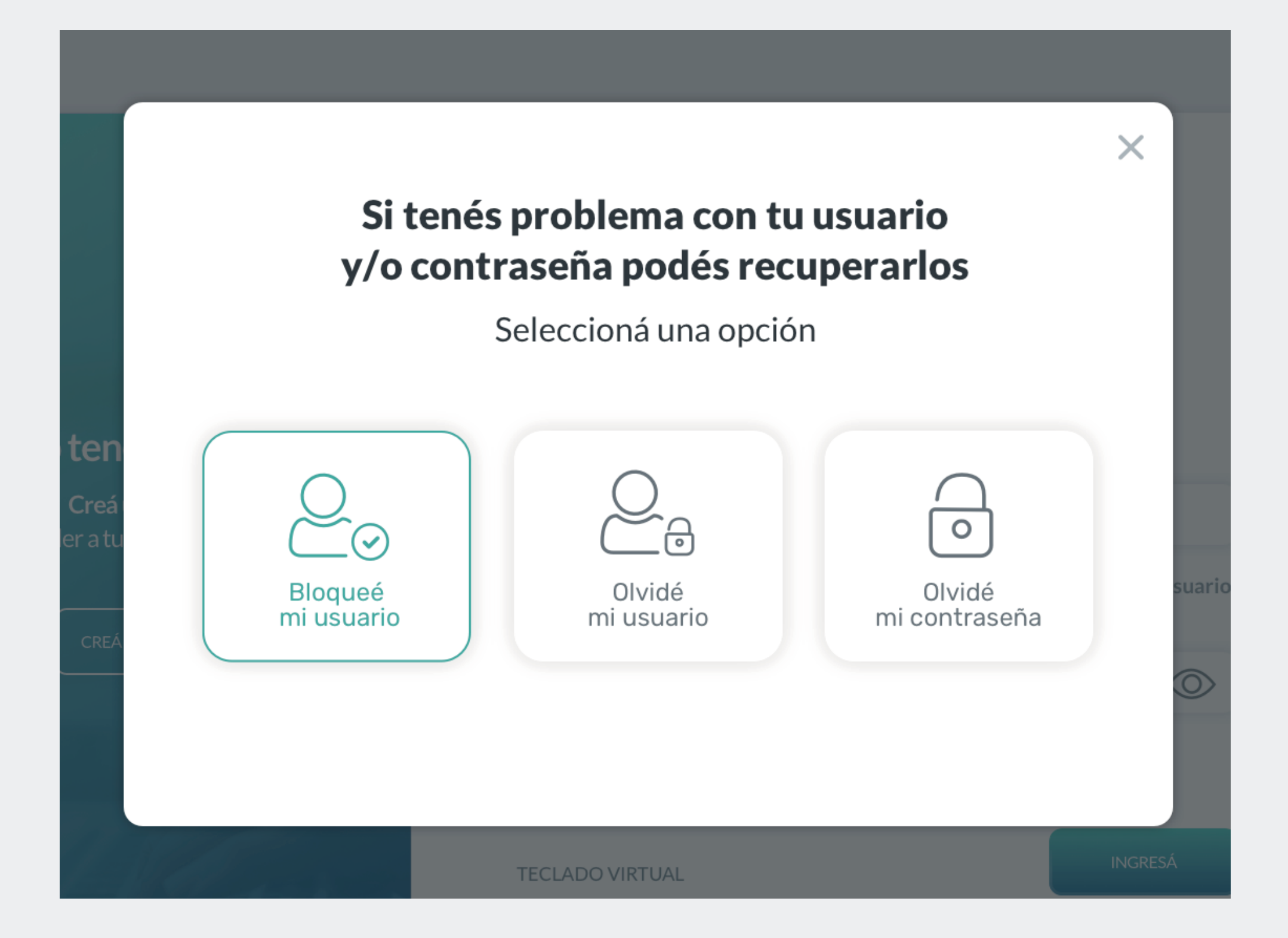

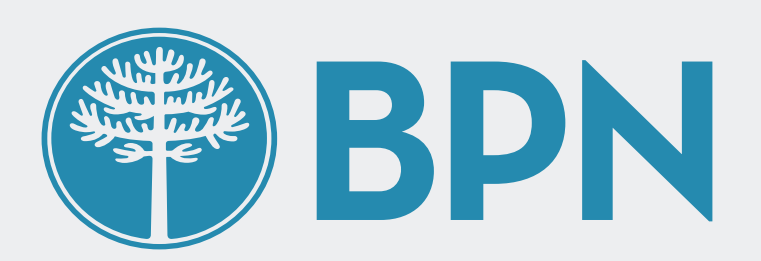

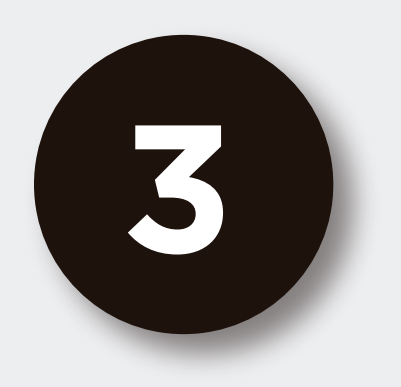

# Ingresá tu número de CUIL

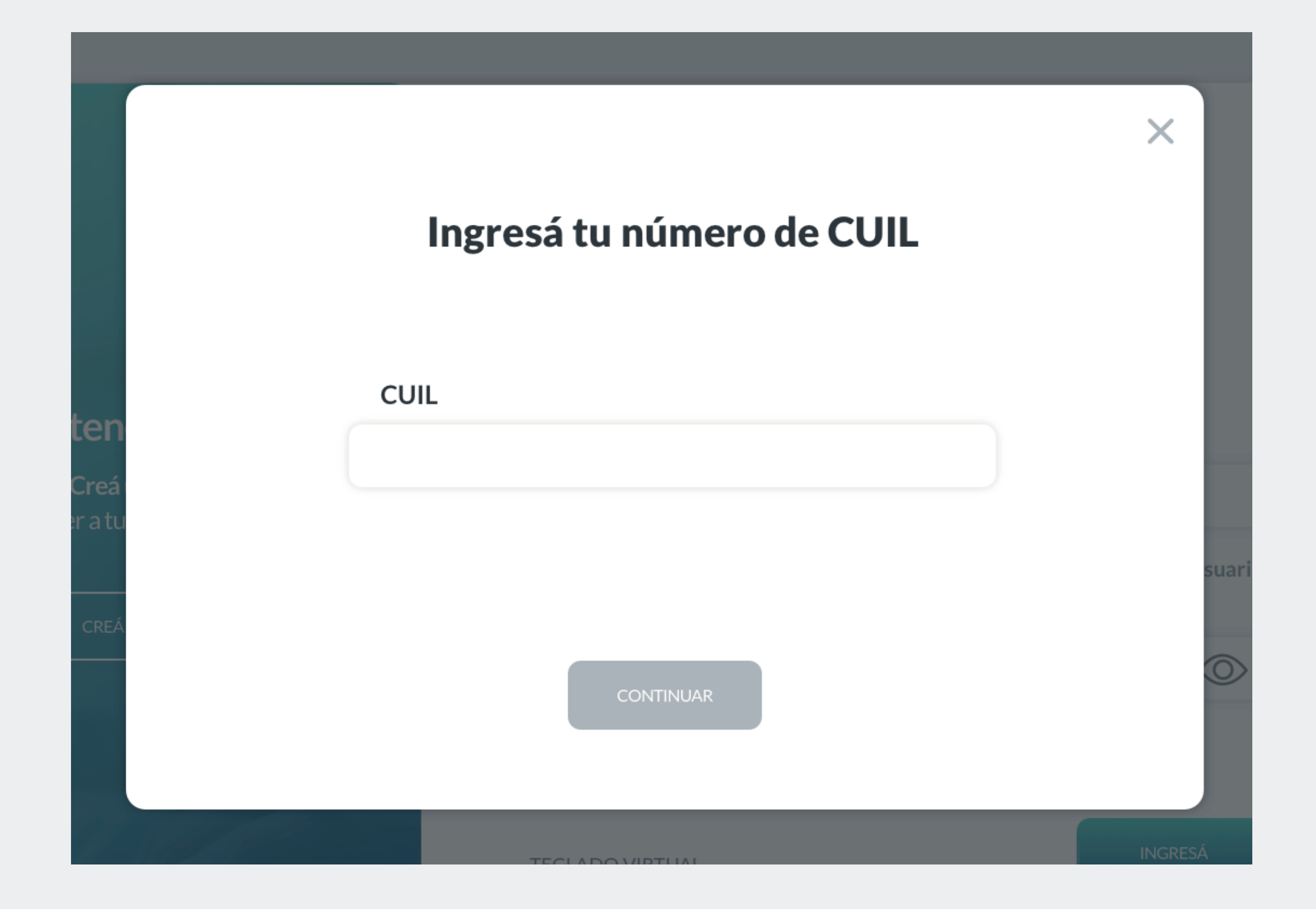

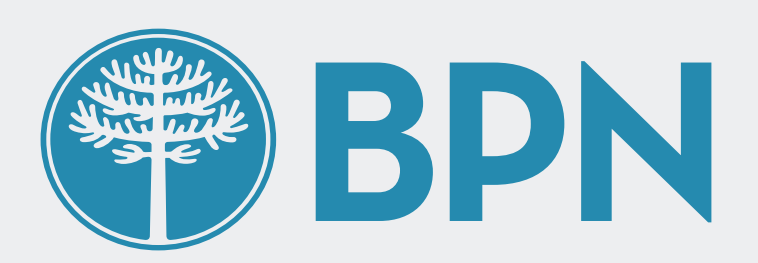

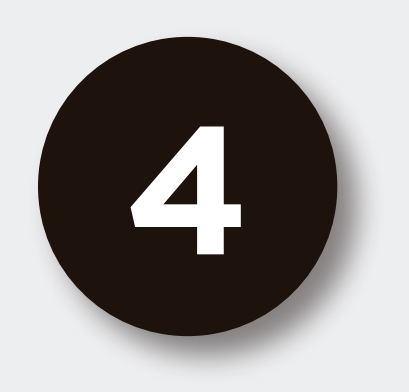

A continuación te solicitaremos que ingreses el **código de seguridad de 6 dígitos** que enviamos a correo electrónico

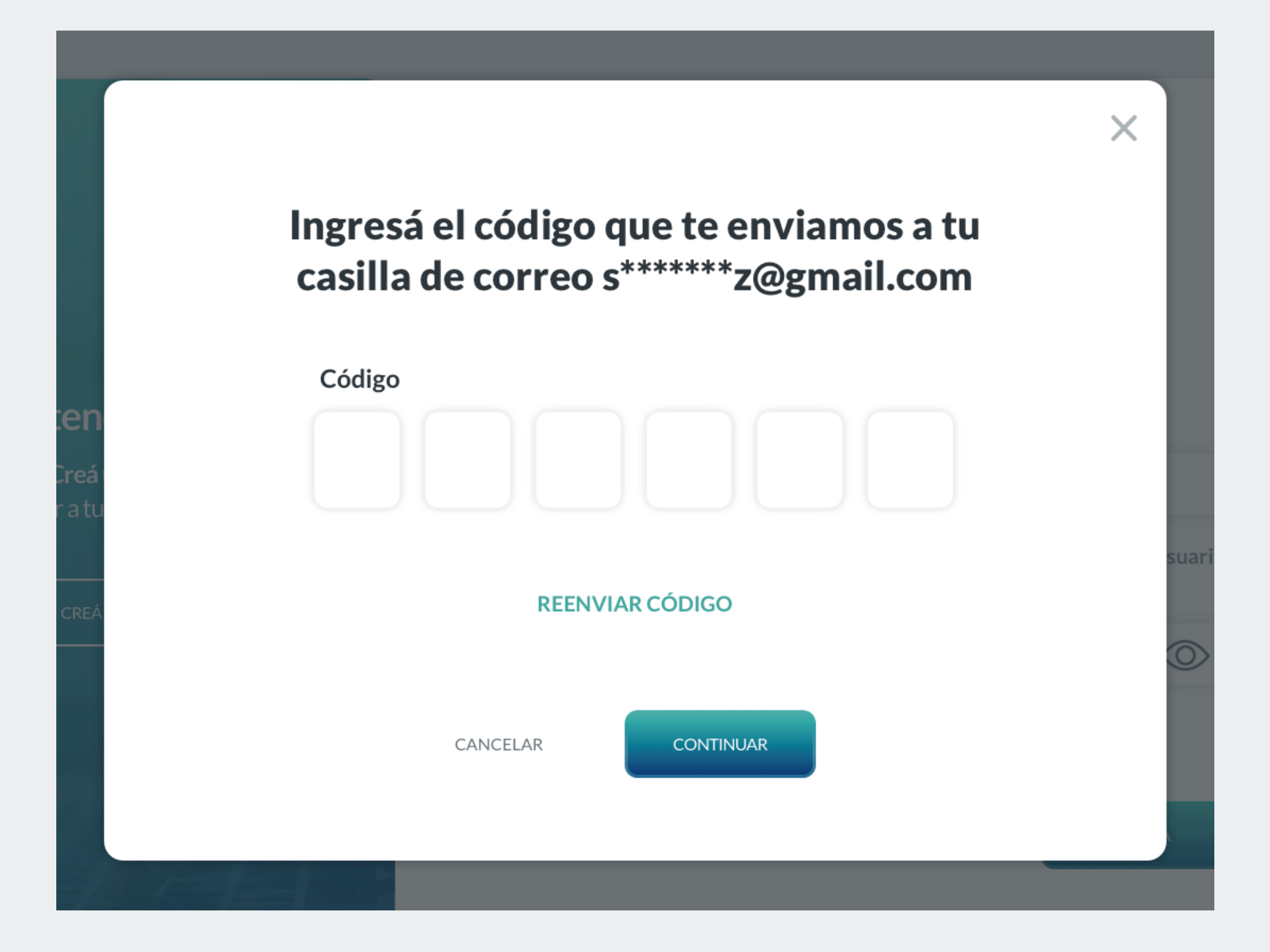

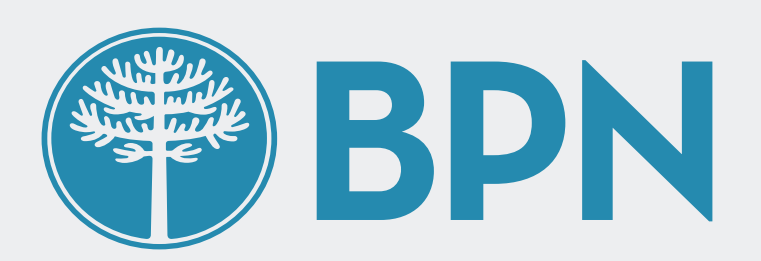

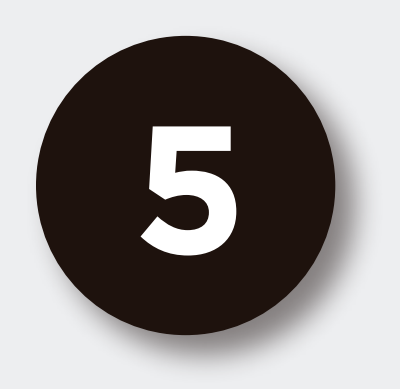

# iListo! Creaste tu nuevo usuario con éxito

Presioná el botón "Finalizar" para volver a ingresar a tu Home Banking.

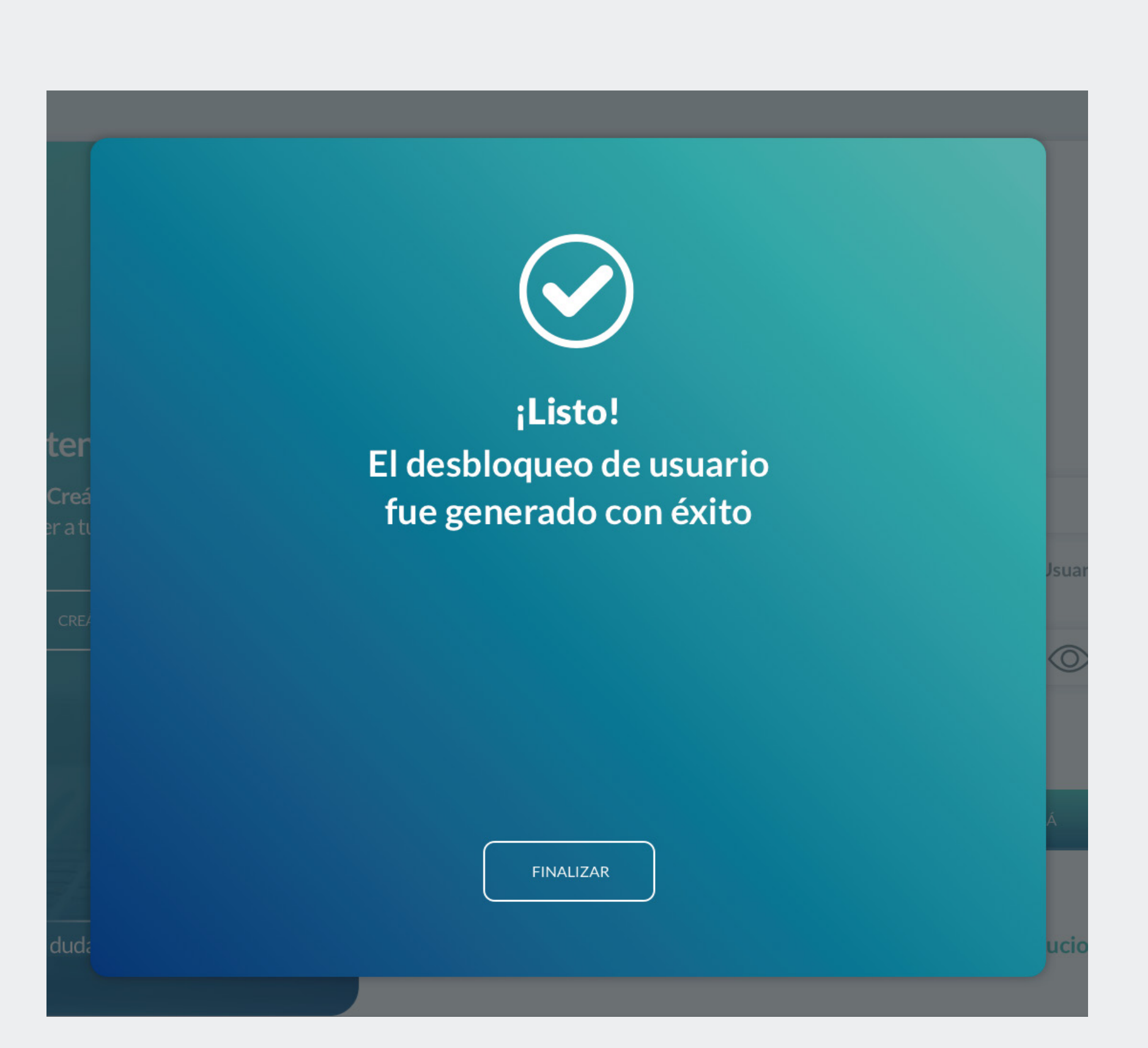

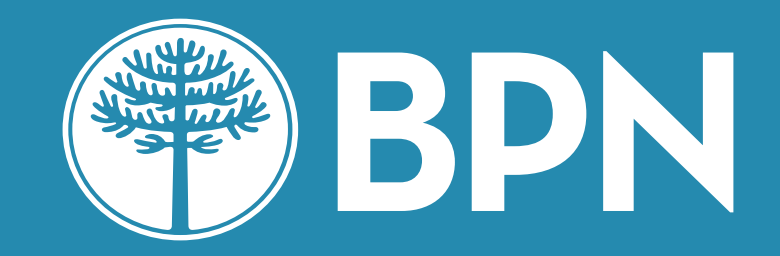

# iGracias!